### 削除したいソフトウェアライセンスをインストールしているPCにおいて、 以下のリンク先にアクセスし、削除したいライセンスの"Certificates"ボタンをクリック。 <u>http://localhost:1947/\_int\_/devices.html</u>

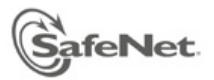

#### Sentinel Admin Control Center

|           | Sentinel Ke | eys Available          | on HOME7984        |                      |           |                 |         |          |                                                |
|-----------|-------------|------------------------|--------------------|----------------------|-----------|-----------------|---------|----------|------------------------------------------------|
| eys       | # Location  | Vendor                 | Key ID             | Кеу Туре             |           | Configuration \ | Version | Sessions | Actions                                        |
|           | 1 Local     | 86070                  | 164375027451       | HASP SL Legacy       | <b></b> @ | -               | 2.31    | -        | Products Features Sessions C2                  |
| ;         | 2 Local     | 110950                 | 80933194273486668  | HASP SL<br>AdminMode |           | -               | 2.35    | -        | Products Features Sessions<br>Certificates C2V |
| Attach    | 3 Local     | 110950                 | 875272263408445683 | HASP SL<br>AdminMode |           | -               | 2.35    | -        | Features Sessions Certificates                 |
| .og       | 4 Local     | DEMOMA -<br>evaluation | 264189310571225798 | HASP SL<br>AdminMode |           | -               | 2.36    | -        | Products Features Sessions<br>Certificates C2V |
| ion<br>cs | 5 Local     | DEMOMA -<br>evaluation | 351192028298571924 | HASP SL<br>AdminMode |           | -               | 2.36    | -        | Products Features Sessions<br>Certificates C2V |
|           | 6 Local     | DEMOMA -<br>evaluation | 463799527170363263 | HASP SL<br>AdminMode |           | -               | 2.36    | -        | Features Sessions Certificates                 |
|           | 7           | DEMONIA                | 700777000004074400 |                      |           |                 | 0.00    |          |                                                |

※"Vendor"の値が110950の物がFemtetのライセンスになります。 複数ある場合は、"Features"の項目を確認して 削除したいライセンスかどうかを判断してください。 ハードウェアライセンスを所有している場合は、 誤認を防ぐ為あらかじめハードウェアキーをはずして作業してください。

# "Certificate Name"の項目に記載のファイル名を確認します。

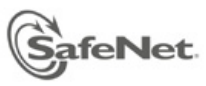

#### Sentinel Admin Control Center

| # Update   | Status      | Certificate Name                                                                                | Creation Date                                          | Actio |
|------------|-------------|-------------------------------------------------------------------------------------------------|--------------------------------------------------------|-------|
| 1 Base     | OK          | 875272263408445683_base.v2c                                                                     | Jan 19, 2015                                           | Sho   |
|            |             |                                                                                                 |                                                        |       |
| 2 Update 1 | OK<br>Certi | 875272263408445683_update1.v2c<br>ficates Base Directory: C:/Program Files (x86)/Common Files/S | Jan 19, 2015<br>afeNet Sentinel/Sentinel LDK/installed |       |
| 2 Update 1 | OK<br>Certi | 875272263408445683_update1.v2c<br>ficates Base Directory: C:/Program Files (x86)/Common Files/S | Jan 19, 2015<br>afeNet Sentinel/Sentinel LDK/installed |       |
| 2 Update 1 | OK<br>Certi | 875272263408445683_update1.v2c<br>ficates Base Directory: C:/Program Files (x86)/Common Files/S | Jan 19, 2015<br>afeNet Sentinel/Sentinel LDK/installed | St    |
| 2 Update 1 | OK<br>Certi | 875272263408445683_update1.v2c<br>ficates Base Directory: C:/Program Files (x86)/Common Files/S | Jan 19, 2015<br>afeNet Sentinel/Sentinel LDK/installed | Sh    |

# 前ページの"Certificate Name"に記載されていたファイルを以下のフォルダから探し、 別のフォルダに移動してください。

C:¥Program Files (x86)¥Common Files¥SafeNet Sentinel¥Sentinel LDK¥installed¥110950

|                                    |                                            |                  |           |        | × |  |  |  |
|------------------------------------|--------------------------------------------|------------------|-----------|--------|---|--|--|--|
| 🚱 🕞 🗢 📔 « Common Files 🕨 SafeNet S | entinel 🕨 Sentinel LDK 🕨 installed 🕨 11095 | 0 🗕 🗸            | 110950の検索 |        | Q |  |  |  |
| ファイル(F) 編集(E) 表示(V) ツール(T) ヘルプ(H)  |                                            |                  |           |        |   |  |  |  |
| 整理 ▼ ライブラリに追加 ▼ 共有 ▼               | 新しいフォルダー                                   |                  |           | :≕ ▼ 🚺 | 0 |  |  |  |
| 🚖 お気に入り                            | 名前                                         | 更新日時             | 種類        | サイズ    |   |  |  |  |
| 📃 デスクトップ                           | 80933194273486668_base.v2c                 | 2015/01/16 13:53 | V2C ファイル  | 4 KB   |   |  |  |  |
| 📃 最近表示した場所                         | 80933194273486668_update1.v2c              | 2015/01/16 15:37 | V2C ファイル  | 4 KB   |   |  |  |  |
| ー<br><sup>  </sup> ダウンロード          | 80933194273486668_update2.v2c              | 2015/01/19 18:26 | V2C ファイル  | 3 KB   |   |  |  |  |
|                                    | 80933194273486668_update3.v2c              | 2015/03/06 10:23 | V2C ファイル  | 4 KB   |   |  |  |  |
|                                    | 80933194273486668_update4.v2c              | 2015/10/02 10:02 | V2C ファイル  | 3 KB   |   |  |  |  |
|                                    | 80933194273486668_update5.v2c              | 2015/10/14 13:16 | V2C ファイル  | 4 KB   |   |  |  |  |
| Subversion                         | 875272263408445683_base.v2c                | 2015/01/19 17:10 | V2C ファイル  | 4 KB   |   |  |  |  |
| ■ ドキュメント                           | 875272263408445683_update1.v2c             | 2015/11/02 10:26 | V2C ファイル  | 5 KB   |   |  |  |  |
| 📔 ピクチャ                             |                                            |                  |           |        |   |  |  |  |
| 📑 ビデオ                              |                                            |                  |           |        |   |  |  |  |
| 🚽 ミュージック                           |                                            |                  |           |        |   |  |  |  |

※別フォルダに移動したファイルは、ライセンスを再度復帰させる際に必要になります。

# "コントロールパネル"⇒"管理ツール"を開き、"サービス"を起動します。

| ○○ - 徳 ・ コントロール パネル ・ すべて               | てのコントロール パネル項目 🕨 管理ツール               | ▼ 4→ 管理          | 里ツールの検索    | ٩     |
|-----------------------------------------|--------------------------------------|------------------|------------|-------|
| ファイル(F) 編集(E) 表示(V) ツール(T)              | へルプ(H)                               |                  |            |       |
| 整理 ▼                                    |                                      |                  | :==<br>:== | • 🔟 🔞 |
| ☆ お気に入り                                 | 名前                                   | 更新日時             | 種類         | サイズ   |
| 📃 デスクトップ                                | 🔝 iSCSI イニシエーター                      | 2009/07/14 13:54 | ショートカット    | 2 KB  |
| 🗐 最近表示した場所                              | 🕞 Microsoft .NET Framework 2.0 Confi | 2013/07/17 14:10 | ショートカット    | 2 KB  |
| <br>】 ダウンロード                            | 😿 Windows PowerShell Modules         | 2009/07/14 14:32 | ショートカット    | 3 KB  |
|                                         | 🔊 Windows メモリ診断                      | 2009/07/14 13:53 | ショートカット    | 2 KB  |
|                                         | 🔝 イベント ビューアー                         | 2009/07/14 13:54 | ショートカット    | 2 KB  |
|                                         | 🛃 コンピューターの管理                         | 2009/07/14 13:54 | ショートカット    | 2 KB  |
| Subversion                              | <u> </u>                             | 2009/07/14 13:57 | ショートカット    | 2 KB  |
| ■ ドキュメント                                | 🗟 サービス                               | 2009/07/14 13:54 | ショートカット    | 2 KB  |
| ■ ピクチャ                                  | 🛃 システム構成                             | 2009/07/14 13:53 | ショートカット    | 2 KB  |
| 🛃 ビデオ                                   | 윩 セキュリティが強化された Windows               | 2009/07/14 13:54 | ショートカット    | 2 KB  |
| ♪ ミュージック                                | 🔝 タスク スケジューラ                         | 2009/07/14 13:54 | ショートカット    | 2 KB  |
| • • • • • • • • • • • • • • • • • • • • | 📷 データ ソース (ODBC)                     | 2009/07/14 13:53 | ショートカット    | 2 KB  |
|                                         | 🔊 パフォーマンス モニター                       | 2009/07/14 13:53 | ショートカット    | 2 KB  |
|                                         | 🛅 ローカル セキュリティ ポリシー                   | 2011/02/11 13:11 | ショートカット    | 2 KB  |
| 🖀 OS (C:)                               | 🌆 印刷の管理                              | 2011/02/11 13:11 | ショートカット    | 2 KB  |

# サービスの一覧から"Sentinel LDK License Manager"を選択し、 "サービスの再起動"を実行します。

| ◎ サービス                                 |                              |                                            |                       |    |               |          | × |
|----------------------------------------|------------------------------|--------------------------------------------|-----------------------|----|---------------|----------|---|
| ファイル(F) 操作(A                           | A) 表示(V) ヘルプ(H)              |                                            |                       |    |               |          |   |
| ♦ ♦   □   □ 0                          | ) 🛃 🛛 📷 📄 🔲 🖬 🕨              |                                            |                       |    |               |          |   |
| 🔍 サービス (ローカ                            | ҈ サービス (ローカル)                | -                                          |                       |    |               |          |   |
|                                        | Sentinel LDK License Manager | 名前                                         | 説明                    | 状態 | スタートアップの種類    | ログオン     | 1 |
|                                        | _                            | 🔍 Remote Procedure Call (RPC)              | RPCSS サービス            | 開始 | 自動            | Networ   |   |
|                                        |                              | 🌼 Remote Procedure Call (RPC) Locator      | Windows 2003          |    | 手動            | Networ   |   |
|                                        | サービスの再起動                     | 🌼 Remote Registry                          | リモート ユーザ              |    | 手動            | Local Se |   |
|                                        |                              | 🌼 Routing and Remote Access                | 企業ユーザーのた              |    | 無効            | Local Sy |   |
| 説明:<br>Manages licens<br>Sentinel LDK. | 説明:                          | 🌼 RPC Endpoint Mapper                      | トランスポートの 開始           |    | 自動            | Networ   |   |
|                                        | Manages licenses secured by  | 🌼 RSO3 MiddleTier Service                  |                       | 開始 | 自動            | Local Sy |   |
|                                        | Sentinel LDK.                | 🌼 Secondary Logon                          | <mark>別の資格情報での</mark> | 開始 | 手動            | Local Sy |   |
|                                        |                              | 🌼 Secure Socket Tunneling Protocol Service | VPN によるリモ             |    | 手動            | Local Se |   |
|                                        |                              | 🔅 SecureStorageService                     | Wave Secure St        |    | 手動            | Local Sy |   |
|                                        |                              | 🌼 Security Accounts Manager                | このサービスのス              | 開始 | 自動            | Local Sy |   |
|                                        |                              | 🛸 Security Center                          | WSCSVC (Windo         | 開始 | 自動 (遅延開始)     | Local Se |   |
|                                        |                              | 🛸 Sentinel EMS Service                     | Apache Tomcat         | 開始 | 自動            | Local Sy |   |
|                                        |                              | Sentinel HASP Rusiness Studio Server       | Manages the ba        |    | 自動            | Local Sy |   |
|                                        |                              | 🍓 Sentinel LDK License Manager             | Manages license       | 開始 | 自動            | Local Sy | 1 |
|                                        |                              | G Server                                   | このコンピュータ              | 開始 | 自動            | Local Sy | Ξ |
|                                        |                              | 🔍 Shell Hardware Detection                 | 自動再生ハードウ              | 開始 | 自動            | Local Sy |   |
|                                        |                              | 🔍 Smart Card                               | このコンピュータ              |    | 手動            | Local Se |   |
|                                        |                              | 🍓 Smart Card Removal Policy                | ユーザー デスク              |    | 手動            | Local Sy |   |
|                                        |                              | 🔍 SNMP Trap                                | ローカルまたはリ              |    | 手動            | Local Se |   |
|                                        |                              | Software Protection                        | Windows と Win         |    | 自動 (遅延開始)<br> | Networ   |   |

## 再度、以下のリンク先にアクセスし、ソフトウェアライセンスが削除されている事を確 認します。

http://localhost:1947/ int /devices.html

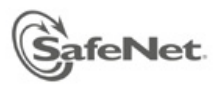

#### Sentinel Admin Control Center

| Options              | Sentinel Ke | Sentinel Keys Available on HOME7984 |                    |                      |            |               |         |          |                                                |
|----------------------|-------------|-------------------------------------|--------------------|----------------------|------------|---------------|---------|----------|------------------------------------------------|
| Sentinel Keys        | # Location  | Vendor                              | Key ID             | Кеу Туре             |            | Configuration | Version | Sessions | Actions                                        |
| Products             | 1 Local     | 86070                               | 164375027451       | HASP SL Legacy       | <b>—</b> @ | -             | 2.31    | -        | Products Features Sessions C2V                 |
| Features<br>Sessions | 2 Local     | 110950                              | 80933194273486668  | HASP SL<br>AdminMode |            | -             | 2.35    | -        | Products Features Sessions<br>Certificates C2V |
| Update/Attach        | 3 Local     | DEMOMA -<br>evaluation              | 264189310571225798 | HASP SL<br>AdminMode |            | -             | 2.36    | -        | Products Features Sessions<br>Certificates C2V |
| Access Log           | 4 Local     | DEMOMA -<br>evaluation              | 351192028298571924 | HASP SL<br>AdminMode |            | -             | 2.36    | -        | Products Features Sessions<br>Certificates C2V |
| Diagnostics          | 5 Local     | DEMOMA -<br>evaluation              | 463799527170363263 | HASP SL<br>AdminMode |            | -             | 2.36    | -        | Features Sessions Certificates C2V             |
| Help                 | 6 Local     | DEMOMA -<br>evaluation              | 726777835391271402 | HASP SL<br>AdminMode |            | -             | 2.36    | -        | Products Features Sessions<br>Certificates C2V |
| About                | 7 Local     | DEMOMA -                            | 726926868859431759 | HASP SL              |            | -             | 2.36    | -        | Products Features Sessions                     |

※削除したソフトウェアライセンスを復帰させたい場合は、 3ページ目の手順で別フォルダへ移動したファイルを元のフォルダへ戻し、 "Sentinel LDK License Manager"のサービスを再起動してください。